# **TODAY'S VISITS**

## **Viewing Today's Visits**

Upon first logging into the app, you'll be taken to '**Today's Visits**.' This screen lists all sites scheduled for the current date.

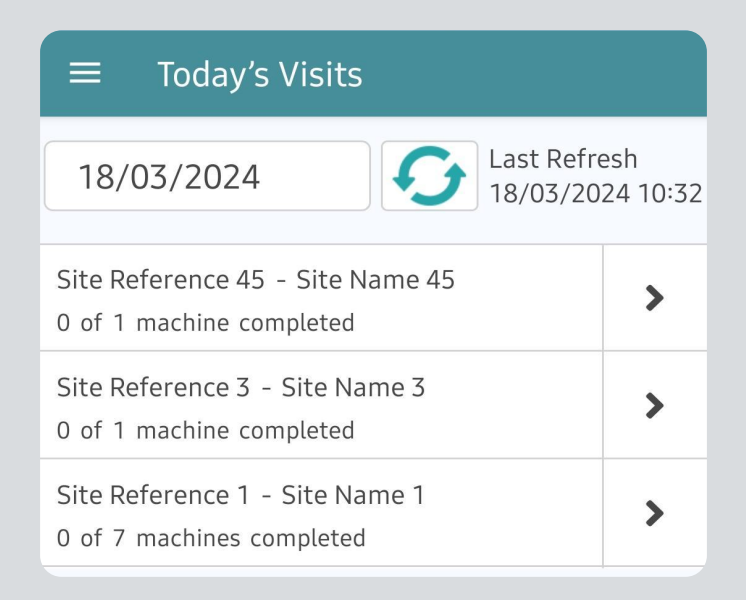

To view a different day, select the date to open a calendar and choose the desired date.

| $\equiv$ Today's Visits                                      |                 |
|--------------------------------------------------------------|-----------------|
| 18/03/2024 Last Refr<br>18/03/2024                           | esh<br>24 10:32 |
| Site Reference 45 - Site Name 45<br>0 of 1 machine completed | >               |
| Site Reference 3 - Site Name 3<br>0 of 1 machine completed   | >               |
| Site Reference 1 - Site Name 1<br>0 of 7 machines completed  | >               |

Each site shows the number of machine visits to complete.

Select the Site Name to view details, including the Site Name and Reference, Address, and any listed Site Contact.

|                                                                     | ← Site Name 45 Details                                                            |
|---------------------------------------------------------------------|-----------------------------------------------------------------------------------|
| ≡ Today's Visits                                                    | Name: Site Name 45                                                                |
| 8/03/2024 Site Reference 45   Address: Westbury   BA13 40T BA13 40T |                                                                                   |
| Site Reference 45 - Site Name 45<br>0 of 1 machine completed        | Site Contact Datails                                                              |
| Site Reference 3 - Site Name 3<br>0 of 1 machine completed          | Telephone: 01642 358800<br>Email:                                                 |
| Site Reference 1 - Site Name 1<br>0 of 7 machines completed         | Site Manager: JVB<br>Opening Hours: 0900 - 1700                                   |
|                                                                     | Access Barrier access; buzzer on right-hand side<br>Details: for access requests. |

Select the back arrow in the top left of Site Details to return to Today's Visits.

#### Arriving at Site

In the Today's Visits screen, select the '>' arrow to mark your arrival at the site. This will take you to the list of machines to be visited at that location.

| ≣                                 | Today's Visits                  |        |  |  |
|-----------------------------------|---------------------------------|--------|--|--|
| 06/11/2023 Color:10/11/2023 09:51 |                                 |        |  |  |
| Vianet S<br>1 Machi               | Site 01 - Vianet Site 01<br>ne  | >      |  |  |
| Vianet S<br>2 Machi               | Site 02 - Vianet Site 02<br>nes | >      |  |  |
| $\downarrow$                      |                                 |        |  |  |
| 4                                 | Site Name 27                    |        |  |  |
| m                                 | Machine Machine Re              | ~      |  |  |
|                                   | Stock                           | Accept |  |  |
| m                                 | Machine Machine Re              | ~      |  |  |
| ш                                 | Stock                           | Accept |  |  |
|                                   |                                 |        |  |  |

Select the back arrow in the top left of the Machine List to return to Today's Visits.

If you navigate back to Today's Visits after arriving at a site, the arrow will be replaced by **'Arrived'**.

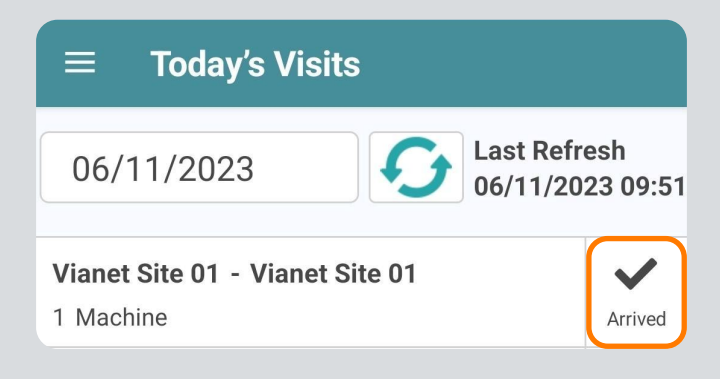

### **Completion of Visits Bar**

In the Today's Visits screen, each site will show the number of completed machines.

As you progress, the site status will update to '**In Progress**' (in orange) or '**Complete'** (in green) when you navigate back to Today's Visits.

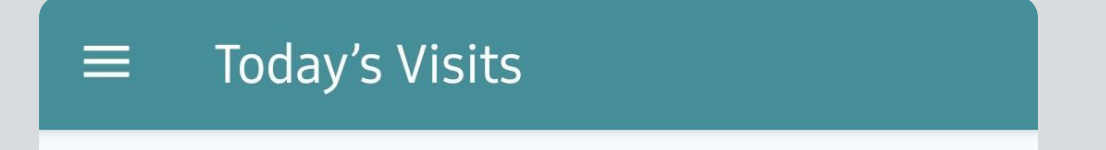

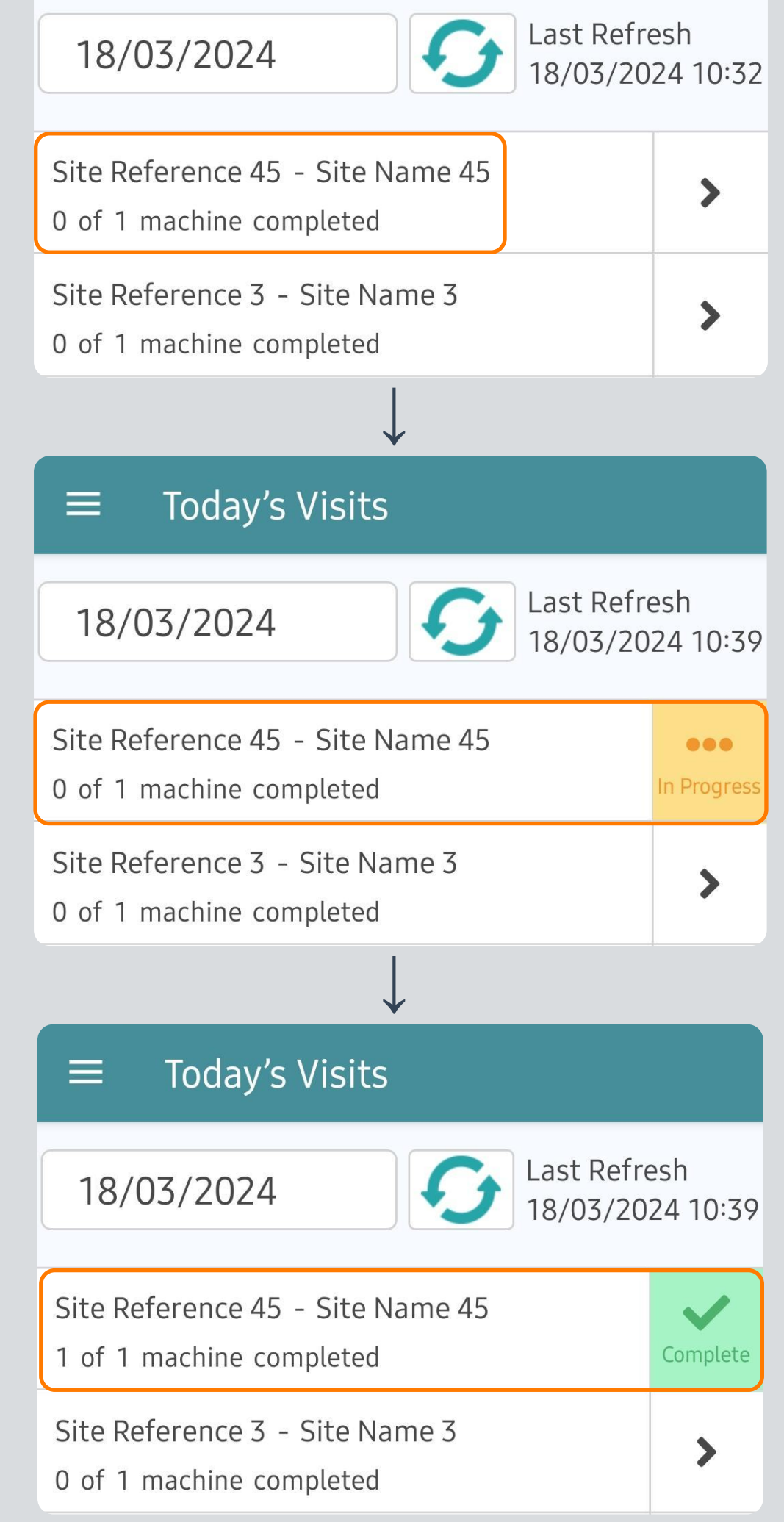

If a visit is added to a previously completed site, the site will return to 'In Progress'.

### **Refreshing Today's Visits**

To refresh the Today's Visits screen, press the **Refresh** button.

The Last Refresh Date and Time will show the most recent login or refresh time.

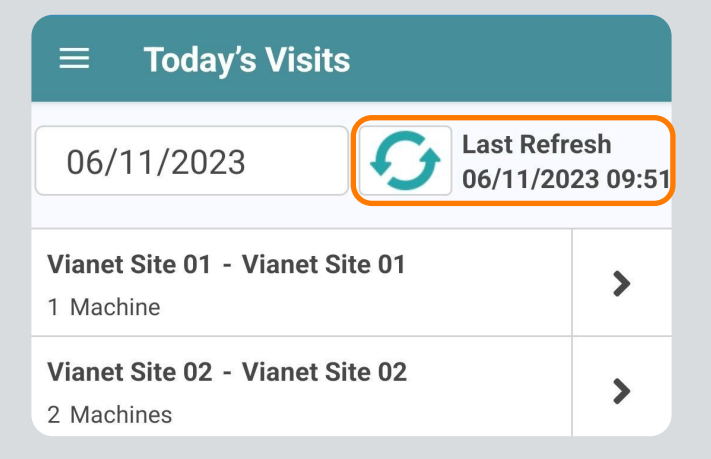

The Refresh icon will turn red if there has been a change to your route.

| $\equiv$ Today's Visits                       |                   |
|-----------------------------------------------|-------------------|
| 06/11/2023 66/11/2                            | resh<br>023 09:51 |
| Vianet Site 01 - Vianet Site 01<br>1 Machine  | Arrived           |
| Vianet Site 02 - Vianet Site 02<br>2 Machines | Arrived           |

You can select the refresh icon at any time on Today's Visits. Refreshing updates the Last Refresh Date and Time to show when you selected the icon.

| $\equiv$ Today's Visits                       |                                  |  |
|-----------------------------------------------|----------------------------------|--|
| 06/11/2023                                    | Last Refresh<br>06/11/2023 10:20 |  |
| Vianet Site 01 - Vianet Site 01<br>1 Machine  | Arrived                          |  |
| Vianet Site 02 - Vianet Site 02<br>2 Machines | Arrived                          |  |
| Vianet Site 04 - Vianet Site 04<br>1 Machine  | Arrived                          |  |
| Add O                                         | ff Route Job                     |  |

Any route changes will be synced during the refresh.

#### **Quick Tip**

If you attempt to refresh Today's Visits in offline mode, you'll be prompted to connect to the internet. Once reconnected, the app will sync, and the Last Refresh Time and Date will update to reflect the completed sync.

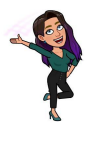